## Google アカウントのとり方

## TOSS 大和 福原正教

1.

yahoo, Google の検索窓で、「Google アカウント作成」とうちます。

| フオク!                     |                                                                                                    |                   |
|--------------------------|----------------------------------------------------------------------------------------------------|-------------------|
| L r                      | ⇒ ご 画像 動画 知志後 地図 リアルタイム 求人 一覧▼                                                                                                    |                   |
|                          | Googleアカウント作成                                                                                                    | Q 検雪              |
|                          |                                                                                                    | 変更動画をすり           |
| <b></b>                  |                                                                                                    |                   |
| Goo<br>www.              | ogle アカウントの作成<br>google.com/accounts/NewAccount?hl=ja - キャッシュ                                                                                                 |                   |
| <b>Goog</b><br>ドレス<br>ント | l <b>e アカウント</b> の <b>作成</b> . 名前. 姓 姓 名 名. ユーザー名を選択 @gmail.com. 現在<br>へを使用する. このメール 1 つのアカウントで Google サービスすべてを. <u>:</u><br>1 つで、Google のすべてのサービスをご利用いただけます。 | Eのメール ア<br>無料のアカウ |

## 必要な情報を入れます。

| Google<br>Google アカウントの作成<br><sup>姓</sup>                        |                                         |
|------------------------------------------------------------------|-----------------------------------------|
| ユーザー名<br>②gmail.com<br>半角英字、数字、ピリオドを使用できます。<br>代わりに現在のメールアドレスを使用 |                                         |
| パスワード     確認       半角英字、数字、記号を組み合わせて 8 文字以上で入力してください             | 1 つのアカウントで Google のす<br>べてのサービスをご利用いただけ |
| 代わりにログイン 次へ                                                      | ます。                                     |
| 日本語 🔻                                                            | ヘルプ プライバシー 規約                           |

※ パスワードは忘れないように、ひかえておいてください。

Г

| Google<br>電話番<br>セキュリジョン<br>ことを確認<br>が記信され<br>反 | :<br>ティ保護のため、Google では本人である<br>窓する必要があります。6 桁の確認コード<br>れているテキスト メッセージが Google か<br>れます。 <i>通常のデータ通信料がかります</i> | <b>With Constant Series</b><br>個人情報は非公開であり、安全で<br>す |
|-------------------------------------------------|----------------------------------------------------------------------------------------------------|-----------------------------------------------------|
| 日本語 ▼                                           |                                                                                                    | ヘルプ プライバシー 規約                                       |

すると、この画面が出ます。「携帯コードを入力してください」と。

٦

| Google<br>電話番<br>セキュリ<br>ことを確<br>さら送信さ<br>G- | C<br>ティ保護のため、Google では本人である<br>認する必要があります。6 桁の確認コード<br>れているテキスト メッセージが Google か<br>れます。 <i>通常のデータ通信料がかります</i> |                      |
|----------------------------------------------|----------------------------------------------------------------------------------------------------|----------------------|
| 戻る                                           | 代わりに音声通話を使用 確認 確認                                                                                             | 個人情報は非公開であり、安全で<br>す |
| 日本語 ▼                                        |                                                                                                    | ヘルプ プライバシー 規約        |

## 携帯(スマホ)のメッセージを見ます。

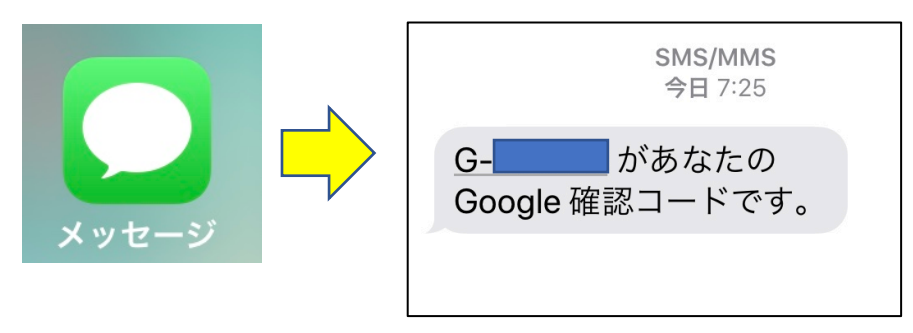

| <b>Google</b><br><b>電話番号の確認</b><br>セキュリティ保護のため、Google では本人である<br>ことを確認する必要があります。6 桁の確認コード<br>が記載されているテキスト メッセージが Google か<br>ら送信されます。 <i>通常のデータ通信料がかります</i> |                      |
|----------------------------------------------------------------------------------------------------|----------------------|
| 戻る 代わりに音声通話を使用 確認                                                                                                    | 個人情報は非公開であり、安全で<br>す |
| ]本語 ▼                                                                                                    | ヘルプ プライバシー 規約        |

必要情報を入れます。

| Google へようこそ         ② | ゆうしゅう ほうしん ほうしん ほうしん しん しん しん しん しん しん しん しん しん しん しん しん し |
|------------------------|------------------------------------------------------------|
| この情報が必要な理由<br>戻る       |                                                            |

スキップ でいいです。

| <ul> <li>電話番号の活用</li> <li>ご希望の場合は、各種 Google サービスでも利用できる<br/>うにアカウントにこの電話番号を追加できます。詳細</li> <li>電話番号の利用目的の例</li> <li>ビデオ通話やメッセージの受信</li> <li>G Google サービス (表示される広告を含む)の関<br/>性を高める</li> <li>その他の設定</li> </ul> | u<br>建               |
|----------------------------------------------------------------------------------------------------|----------------------|
| 戻る スキップ はい、追加します                                                                                                    | 個人情報は非公開であり、安全で<br>す |

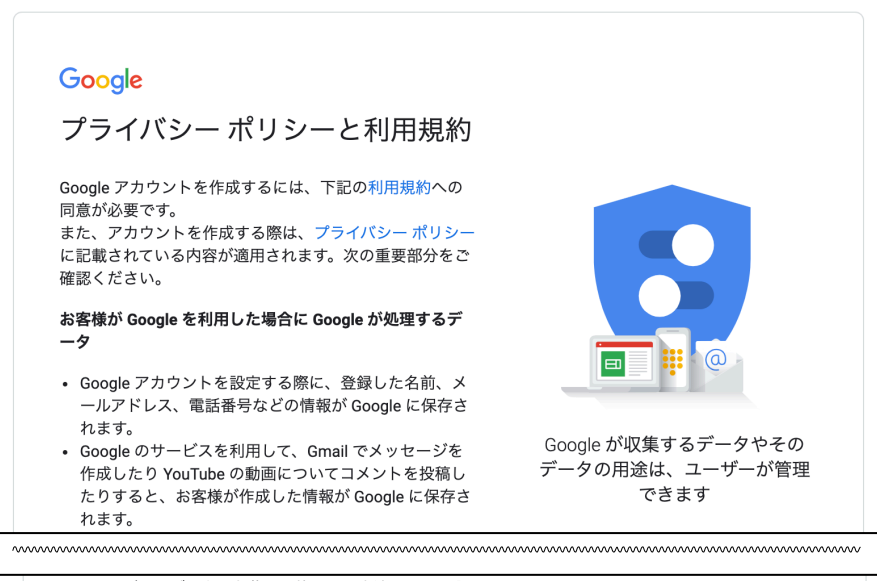

| Google がこのう<br>の他の設定] でf<br>しは、アカウン<br>でも行えます。 | <sup>デ</sup> ータを収集して使用する方法は、下の [そ<br><sup>音</sup> 理できます。設定の変更や同意の取り消<br><sup>-</sup> ト情報(myaccount.google.com)でいつ |
|------------------------------------------------|----------------------------------------------------------------------------------------------------|
| その他の設定                                         | ×                                                                                                    |
| キャンセル                                          | 同意する                                                                                                    |

できあがりです。

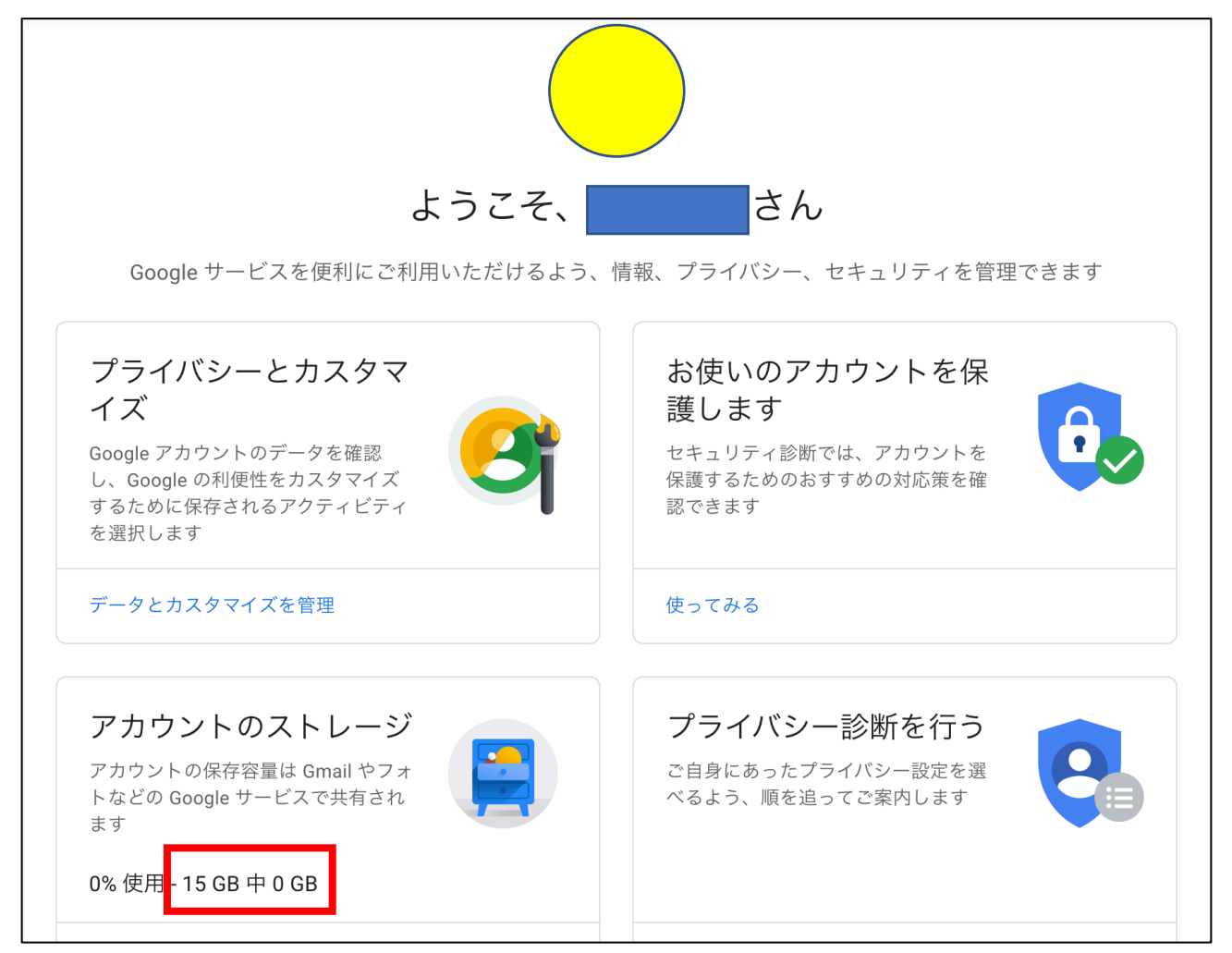

Google アカウントをとると、ストレージが15GB 無料で使えます。

Google はセキュリティがしっかりしているので、データのバックアップとして使えます。